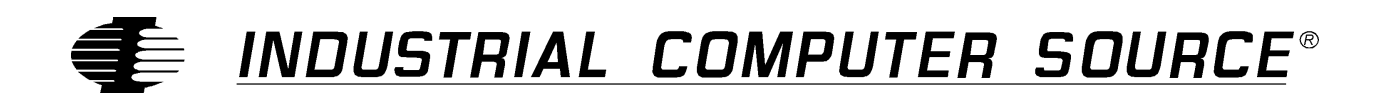

# Model DIO48S/AT-P Product Manual

MANUAL NUMBER: 00650-096-35B

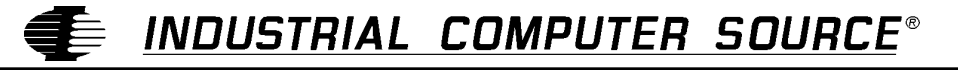

http://www.indcompsrc.com

6260 SEQUENCE DRIVE, SAN DIEGO, CA 92121-4371 (619) 677-0877 (FAX) 619-677-0895 INDUSTRIAL COMPUTER SOURCE EUROPE TEL (1) 69.18.74.40 FAX (1) 64.46.40.42 · INDUSTRIAL COMPUTER SOURCE (UK) LTD TEL 01243-533900 FAX 01243-532949

### FOREWARD

This product manual provides information to install, operate and or program the referenced product(s) manufactured or distributed by Industrial Computer Source. The following pages contain information regarding the warranty and repair policies.

Technical assistance is available at: 1-800-480-0044.

**Manual Errors, Omissions and Bugs:** A "Bug Sheet" is included as the last page of this manual. Please use the "Bug Sheet" if you experience any problems with the manual that requires correction.

#### NOTE

The information in this document is provided for *reference* only. Industrial Computer Source does not assume any liability arising out of the application or use of the information or products described herein. This document may contain or reference information and products protected by copyrights or patents and does not convey any license under the patent rights of Industrial Computer Source, nor the rights of others.

Copyright © 1995 by Industrial Computer Source, a California Corporation, 6260 Sequence Drive, San Diego, CA 92121-4371. Industrial Computer Source is a Registered Trademark of Industrial Computer Source. All trademarks and registered trademarks are the property of their respective owners. All rights reserved. Printed in the United States of America. No part of this publication may be reproduced, stored in a retrieval system, or transmitted, in any form or by any means, electronic, mechanical, photocopying, recording , or otherwise, without the prior written permission of the publisher.

This page intentionally left blank

### Guarantee

A thirty day money-back guarantee is provided on all **standard** products sold. **Special order products** are covered by our Limited Warranty, <u>however they may not be returned for refund or credit</u>. EPROMs, RAM, Flash EPROMs or other forms of solid electronic media are not returnable for credit - but for replacement only. Extended Warranty available. Consult factory.

#### Refunds

In order to receive refund on a product purchase price, the product must not have been damaged by the customer or by the common carrier chosen by the customer to return the goods, and the product must be returned complete (meaning all manuals, software, cables, etc.) within 30 days of receipt and in as-new and resalable condition. The **Return Procedure** must be followed to assure prompt refund.

#### **Restocking Charges**

Product returned *after* 30 days, and *before* 90 days, of the purchase will be subject to a **minimum** 20% restocking charge and any charges for damaged or missing parts.

Products not returned within 90 days of purchase, or products which are not in as-new and resaleable condition, are not eligible for credit return and will be returned to the customer.

### **Limited Warranty**

One year limited warranty on all products sold with the exception of the "Performance Series" I/O products, which are warranted to the original purchaser, for as long as they own the product, subject to all other conditions below, including those regarding neglect, misuse and acts of God. Within one year of purchase, Industrial Computer Source will repair or replace, at our option, any defective product. At any time after one year, we will repair or replace, at our option, any defective "Performance Series" I/O product sold. This does not include products damaged in shipment, or damaged through customer neglect or misuse. Industrial Computer Source will service the warranty for all standard catalog products for the first year from the date of shipment. After the first year, for products not manufactured by Industrial Computer Source, the remainder of the manufacturer's warranty, if any, will be serviced by the manufacturer directly.

The **Return Procedure** must be followed to assure repair or replacement. Industrial Computer Source will normally return your replacement or repaired item via UPS Blue. *Overnight delivery or delivery via other carriers is available at additional charge*.

The limited warranty is void if the product has been subjected to alteration, neglect, misuse, or abuse; if any repairs have been attempted by anyone other than Industrial Computer Source or its authorized agent; or if the failure is caused by accident, acts of God, or other causes beyond the control of Industrial Computer Source or the manufacturer. Neglect, misuse, and abuse shall include any installation, operation, or maintenance of the product other than in accordance with the owners' manual.

No agent, dealer, distributor, service company, or other party is authorized to change, modify, or extend the terms of this Limited Warranty in any manner whatsoever. Industrial Computer Source reserves the right to make changes or improvements in any product without incurring any obligation to similarly alter products previously purchased.

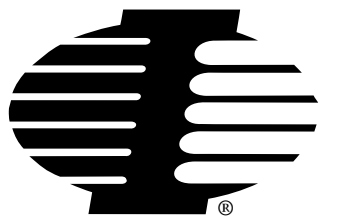

Shipments not in compliance with this Guarantee and Limited Warranty Return Policy will not be accepted by Industrial Computer Source.

# **Return Procedure**

For any Limited Warranty or Guarantee return, please contact Industrial Computer Source's Customer Service at **1-800-480-0044** and obtain a Return Material Authorization (RMA) Number. All product(s) returned to Industrial Computer Source for service or credit **must** be accompanied by a Return Material Authorization (RMA) Number. Freight on all returned items **must** be prepaid by the customer who is responsible for any loss or damage caused by common carrier in transit. Returns for Warranty **must** include a Failure Report for each unit, by serial number(s), as well as a copy of the original invoice showing date of purchase.

To reduce risk of damage, returns of product must be in an Industrial Computer Source shipping container. If the original container has been lost or damaged, new shipping containers may be obtained from Industrial Computer Source Customer Service at a nominal cost.

# **Limitation of Liability**

In no event shall Industrial Computer Source be liable for any defect in hardware or software or loss or inadequacy of data of any kind, or for any direct, indirect, incidental, or consequential damages in connection with or arising out of the performance or use of any product furnished hereunder. Industrial Computer Source liability shall in no event exceed the purchase price of the product purchased hereunder. The foregoing limitation of liability shall be equally applicable to any service provided by Industrial Computer Source or its authorized agent.

Some *Sales Items* and *Customized Systems* are **not** subject to the guarantee and limited warranty. However in these instances, any deviations will be disclosed prior to sales and noted in the original invoice. *Industrial Computer Source reserves the right to refuse returns or credits on software or special order items*.

# **Table of Contents**

| FOREWARD                             | iii |
|--------------------------------------|-----|
| Guarantee                            | v   |
| Limited Warranty                     | v   |
| Return Procedure                     | vi  |
| Limitation of Liability              | vi  |
| Chapter 1: Introduction              |     |
| Specifications                       | 1-2 |
| How to remain CE Compliant           | 1-4 |
| Chapter 2: Installation              | 2-1 |
| Software Installation                | 2-1 |
| Installation Program                 |     |
| Findbase Routine                     | 2-1 |
| Hardware Installation                | 2-2 |
| Chapter 3: Option Selection          | 3-1 |
| Chapter 4: Address Selection         | 4-1 |
| Chapter 5: Programming               | 5-1 |
| Enabling/Disabling I/O Buffers       | 5-3 |
| Using Visual Basic                   | 5-4 |
| Chapter 6: Connector Pin Assignments | 6-1 |
| Appendix A: 8255 Data Sheet          | A-1 |

# **CE Declaration of Conformity**

# List of Figures

| Figure 1-1: | DIO48S/AT-P | Block Diagram        | 1-3 |
|-------------|-------------|----------------------|-----|
| Figure 3-1: | DIO48S/AT-P | Option Selection Map | 3-2 |

# List of Tables

| Table 4-1: | Standard Base Address Table               | 4-1 |
|------------|-------------------------------------------|-----|
| Table 5-1: | DIO48S/AT-P Address Selection             | 5-1 |
| Table 5-2: | Control Register Bit Assignments          | 5-2 |
| Table 5-3: | Change-of-State Interrupt Enable Register | 5-3 |

# **Current Revision 35B**

### August 1997

This page intentionally left blank

# **Chapter 1: Introduction**

#### Features

- 48 Channels of Digital Input/Output.
- Interrupt Generation on Input Change of State.
- Change-of-state Interrupt Software Enabled in Six 8-Input Ports.
- All 48 I/O Lines Buffered on the Board.
- I/O Buffers Can Be Enabled/Disabled under Program Control.
- Four and Eight Bit Ports Independently Selectable for I/O.
- Hysteresis and Pull-Ups on I/O Lines.
- +5V Supply Available to the User.
- Compatible with Industry Standard I/O Racks like Gordos, Opto-22, Potter & Brumfield, etc.

#### **Applications**

- Automatic Test Systems.
- Laboratory Automation.
- Machine Control.
- Security Systems, Energy Management.
- Relay Monitoring and Control.
- Parallel Data Transfer to PC.
- Sensing Switch Closures or TTL, DTL, CMOS Logic.
- Driving Indicator Lights or Recorders.

A major feature of the DIO48S/AT-P is that the state of all inputs can be monitored and, if any state change occurs, a latched interrupt request can be generated. Thus, it is not necessary to use software to continuously poll the inputs to detect a change of state. The change-of-state interrupt is enabled by a software write to an interrupt-enable register. Six bits in that register each control an eight-input port at one of two type 8255-5 Programmable Peripheral Interface chips. The change-of-state interrupt latch can be cleared by a software write.

Also, bit C3 at each 24-bit port can be used as an external interrupt to the computer if jumpers are installed. When bit C3 goes high (edge triggering), an interrupt is requested. Interrupts from the ports are OR'ed together and OR'ed with the change-of-state interrupt. Interrupts are directed to levels #2 through #7, #10 through #12, #14 and #15.

The DIO48S/AT-P card was designed for industrial applications and can be installed in 7", or longer, I/O slots of IBM PC/XT/AT or compatible computers. Each I/O line is buffered and capable of sourcing 15 mA or sinking 24mA (64 mA or request). The card contains two Programmable Peripheral Interface chips type 8255-5 (PPI) to provide computer interface to 48 I/O lines. Each PPI provides three 8-bit ports A, B, and C. Each 8-bit port can be software configured to function as either inputs or output latches. Port C can also be configured as four inputs and four output latches.

Tristate I/O line buffers (74LS245) are configured automatically by hardware logic for input or output use according to direction assignment from a control register in the PPI. Further, if a jumper is properly placed on the card, the tristate buffers may be enabled/disabled under program control. (See the Option Selection chapter to follow.)

I/O wiring connections are via 50-pin headers on the board. Two flat I/O cables connect DIO48S/ AT-P to termination panels such as Industrial Computer Source's model UTB-K. Also, this provides compatibility with Opto-22, Gordos, Potter & Brumfield, ect. module mounting racks. Every second conductor of the flat cables is grounded to minimize the effect of crosstalk between signals. If needed for external circuits, +5 VDC power is available on each I/O connector pin 49. If you use this power, we recommend that you include a 1A fast-blow fuse in your circuits in order to avoid possible damage to the host computer or cable in the event of a malfunction in those external circuits.

The DIO48S/AT-P occupies sixteen bytes of I/O address space. The base address is selectable via a DIP switch anywhere within the range of 000-3FF hex. Utility software provided on diskette with the DIO48S/AT-P card is a illustrated setup program. Interactive displays show locations and proper settings of DIP switches and jumpers to set up board address, interrupt levels, and interrupt enable.

# **Specifications**

#### **Digital Inputs**

| Logic High:      | 2.0 to 5.0 VDC.   |
|------------------|-------------------|
| Logic Low:       | -0.5 to +0.8 VDC. |
| Input Load (Hi): | 20 µA.            |
| Input Load (Lo): | -200 μA.          |

#### **Digital Outputs**

| Logic High: | 2.5 VDC min., source 15 mA. |
|-------------|-----------------------------|
| Logic Low:  | 0.5 VDC max., sink 24 mA.   |
|             | (64 mA optional)            |

#### **Power Output**

+5 VDC from computer bus (ext. 1A fast-blow fuse recommended).

#### **Power Required**

+5 VDC at 200 mA typical.

#### Size

7.15" Long.

#### Environmental

| Operating Temperature: | 0 to 60° C                   |
|------------------------|------------------------------|
| Storage Temperature:   | -50° to +120° C.             |
| Humidity:              | 0 to 90% RH, non-condensing. |

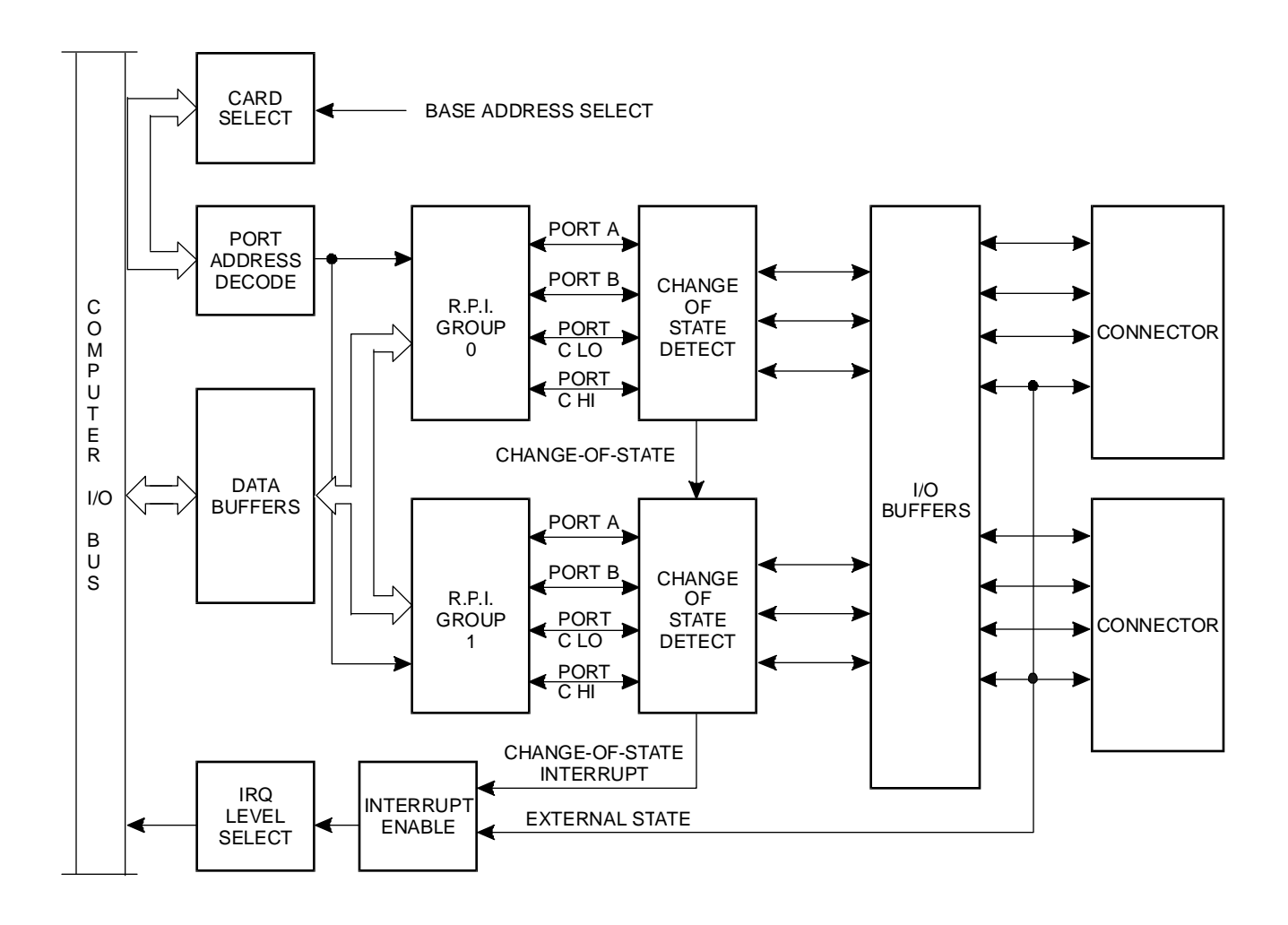

Figure 1-1: DIO48S/AT-P Block Diagram

## How to remain CE Compliant

In order for machines to remain CE compliant, only CE compliant parts may be used. To keep a chassis compliant it must contain only compliant cards, and for cards to remain compliant they must be used in compliant chassis. Any modifications made to the equipment may affect the CE compliance standards and should not be done unless approved in writing by Industrial Computer Source.

The Model DIO48S/AT-P is designed to be CE Compliant when used in an CE compliant chassis. Maintaining CE Compliance also requires proper cabling and termination techniques. The user is advised to follow proper cabling techniques from sensor to interface to ensure a complete CE Compliant system. Industrial Computer Source does not offer engineering services for designing cabling or termination systems. Although Industrial Computer Source offers accessory cables and termination panels, it is the user's responsibility to ensure they are installed with proper shielding to maintain CE Compliance.

# **Chapter 2: Installation**

The DIO48S/AT-P card can be installed in any slot of a PC/XT/AT compatible computer. Before installing the card, perform the software installation and run the setup program, **DIO48SET.EXE.** Also, read the OPTION SELECTION and ADDRESS SELECTION chapters of this manual and configure the card according to your requirements. Be especially careful with address selection. If the addresses of two installed functions overlap, you will experience unpredictable computer behavior. Included on your Master Disk is a routine called **FINDBASE.EXE.** After installing the software, run this program to help in finding the proper address space for the card. **FINDBASE.EXE** is described further on in this chapter.

### **Software Installation**

#### Installation Program

The software should be installed prior to card installation into the chassis. A setup routine titled **DIO48SET.EXE** describes how to set all the address switches and jumpers on the card. Each of the settings is also described in its appropriate section of this manual.

This package uses compression to simplify installation and to permit use of a single diskette. A program is provided on your master disk to copy and expand the software package onto your hard drive. To begin installation, place the software master disk into a floppy drive and execute the **INSTALL.EXE** program.

For example, if you have placed the master disk in floppy drive A, you would type " A:INSTALL [ENTER] " to execute the installation program.

The installation program will ask you for various installation options, and will provide default settings. The default settings may be selected (by pressing ENTER 0 if they work for your particular system setup, or you can respond to the questions with appropriate answers as needed.

When all the installation options have been set, the program will expand the program files onto the destinations you have selected. Once this process is complete, please put your Master Disk in a safe place as a backup.

#### **Findbase Routine**

One of the programs included in the installation is a routine titled **FINDBASE.EXE**. This program can be used to find an unused section of I/O memory to assign to the DIO48S/AT-P. It simplifies base address selection. The program will scan your computer's I/O ports for available locations which would be suitable for the card. The program asks you to pick the number of address bytes required from the supplied list. In this case, the DIO48S/AT-P requires 16 address bytes so select 16 from the list. It will then present the first address location with that much space available. The instructions are self explanatory. A text file, **FINDBASE.TXT** contains more information on its use.

### Hardware Installation

Before installing the card, be sure to install the software as described above, and run the **DIO48SET.EXE** program. Check the appropriate sections of this manual for further information on address and option selections.

To install the card:

- 1. Perform the Software Installation described above.
- 2. Turn off computer power.
- 3. Remove the computer cover.
- 4. Remove the blank I/O backplate.
- 5. Set the Interrupt option jumpers as desired. See setup program provided on the diskette provided with this card and OPTION SELECTION, chapter 3 of this manual.
- 6. Set the base address. See Setup program provided on the diskette provided with this card and ADDRESS SELECTION, chapter 4 of this manual.
- 7. Feed the flat I/O interface cables through the opening in the backplate.
- 8. Plug in the I/O interface cables to the headers on the DIO48S/AT-P card.
- 9. Install the card in an I/O expansion slot.
- 10. Inspect for proper fit of the card and cables, and tighten screws.
- 11. Replace the computer cover and apply power.

# **Chapter 3: Option Selection**

Refer to the setup programs on the diskette provided with the card. Also, refer to Figure 1-1: DIO48S/AT-P: Block Diagram, and Figure 3-1: Option Selection Map on the following page when reading this chapter of the manual.

External Interrupts are accepted on the I/O connector pin 9 (bit C3). The Interrupt signal is positive true. External Interrupts are enabled if the IEN jumper is installed. A separate IEN jumper, IEN0 and IEN1, is provided for each 8255 section. Interrupts are directed to levels #3 through #7, #10 through #12, #14 and #15 by jumpers installed at locations labelled IRQ2 through IRQ7, IRQ10 through IRQ12, IRQ14 and IRQ15 respectively.

A means of enabling or disabling the 74LS245 input/output buffers under program control is provided at the jumper position labelled TST/BEN. When the jumper is in the BEN (Board Enable) position, the I/O buffers are always enabled. When the jumper is in the TST (Tristate) position, enabled/disabled state is controlled by a control register. (See the programming chapter of this manual for a description.)

Note: A jumper must be installed in either the TST or the BEN position for the card to function.

An LED, CR1, is provided on the top of the board to offer assistance in program development. Each time an interrupt is generated, the LED will be lit and latched ON until the interrupt is RESET. If there is an immediate RESET of the interrupt, however, it is likely that the LED will not remain lit long enough to be observed

The foregoing are the only manual setups necessary to use the DIO48S/AT-P. Input/Output selection and the change-of-state Interrupt Enable is done via software by writing to a control register in each PPI as described in the PROGRAMMING chapter of this manual.

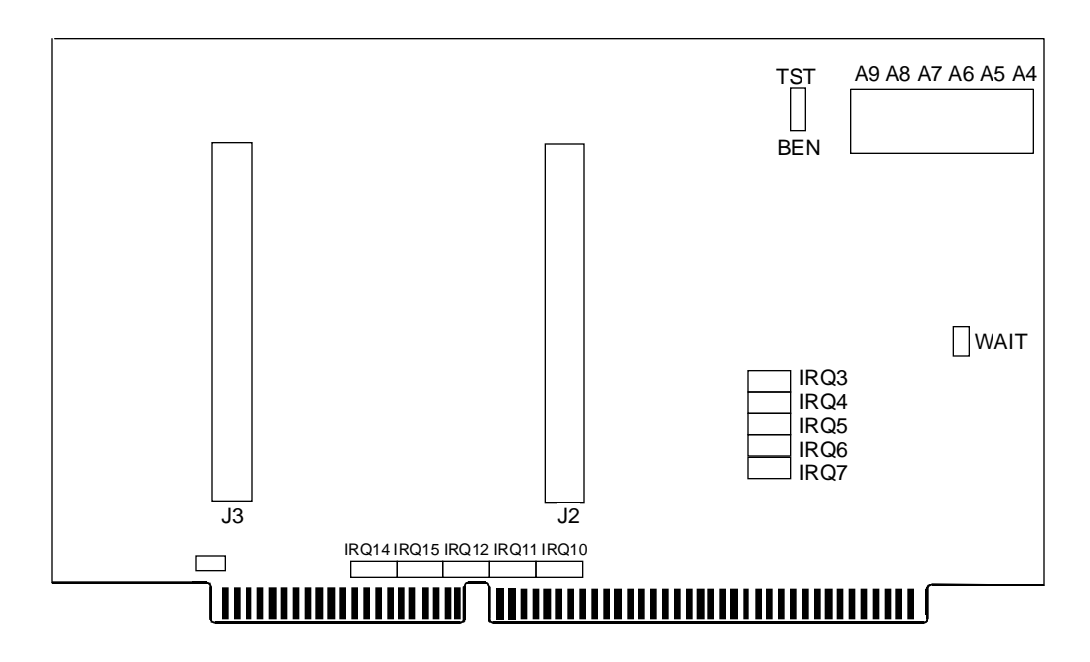

Figure 3-1: DIO48S/AT-P Option Selection Map

# **Chapter 4: Address Selection**

The DIO48S/AT-P card occupies 16 bytes of I/O space. The card base address can be selected anywhere within the I/O address range 000-3FF hex. However two installed options cannot share the same address. If you are certain of your available disk space, run the FINDBASE utility provided on the included diskette. Refere to the Findbase section of Chapter 2 for further information.

| Hex Range | Usage                                       |
|-----------|---------------------------------------------|
| 000-1FF   | Internal System - Not Usable                |
| 200-20F   | Game Control                                |
| 210-217   | Expansion Unit                              |
| 220-24F   | Reserved                                    |
| 278-27F   | Reserved                                    |
| 2E8-2EF   | Serial Port                                 |
| 2F0-2F7   | Reserved                                    |
| 300-31F   | Asynchronous Communications (secondary)     |
| 320-32F   | Prototype Card                              |
| 378-37F   | Fixed Disk                                  |
| 380-38C   | Printer                                     |
| 3A0-3A9   | SDLC Communications                         |
| 3B0-3BF   | Binary Synchronous Communications (primary) |
| 3C0-3CF   | Reserved                                    |
| 3DO-3DF   | Color/Graphics                              |
| 3E0-3E7   | Reserved                                    |
| 3E8-3EF   | Serial Port                                 |
| 3F0-3F7   | Diskette                                    |
| 3F8-3FF   | Asynchronous Comunications (primary)        |

 Table 4-1:
 Standard Base Address Table

To set desired board address, refer to the illustrated Board Address setup program on the Utility deskette provided with the card. Type the desired address in hexadecimal code and the graphic display shows you how to set the ADDRESS SETUP switches. These switches are marked A4-A9 and form a binary representation of the address in negative-true logic. (Assign '0' to all ADDRESS SETUP switches turned ON, and assign '1' to all ADDRESS SETUP switches turned OFF).

| Switch Label            | A9 | A8 | A7 | A6 | A5 | A4 | A3 |
|-------------------------|----|----|----|----|----|----|----|
| Address Line Controlled | A9 | A8 | A7 | A6 | A5 | A4 | A3 |

The following example illustrates switch selection corresponding to hex 2D0 (or binary 10 1101 xxxx). The "xxxx" represents address lines A3, A2, A1, and A0 used on the Card to select individual registers at the PPI's. See Chapter 5, Programming.

| Hex Representation            | 2 + 0 = 2 |    | 8+4+0+1=13=D (hex) |     |    |     |
|-------------------------------|-----------|----|--------------------|-----|----|-----|
| <b>Conversion Multipliers</b> | 2         | 1  | 8                  | 4   | 2  | 1   |
| <b>Binary Representation</b>  | 1         | 0  | 1                  | 1   | 0  | 1   |
| Setup                         | OFF       | ON | OFF                | OFF | ON | OFF |
| Switch ID. (label)            | A9        | A8 | A7                 | A6  | A5 | A4  |

**Note:** Carefully review the address selection reference table on the previous page before select ing the card address. If the addresses of two installed functions overlap you will experience unpredictable computer behavior.

# **Chapter 5: Programming**

Industrial Computer Source supplies three programs to support the DIO48S/AT-P Digital I/O card and, also, to help you develop your applications software. These programs are on a diskette that comes with your card and are as follows:

| DIO48SET.EXE | This is a menu-driven, pictorial program to help you set the card address level, change-of-state interrupt, and high level interrupt enable.       |
|--------------|----------------------------------------------------------------------------------------------------|
| SAMPLE1.C    | C-language software modules defining function prototypes, direct software interface, and a root module to demonstrate change-of-state programming. |
| DEMO.EXE     | A demonstration program.                                                                                                    |

A total of 16 address locations are used by the DIO48S/AT-P. The PPI's are addressed consecutively with Address bits A3 through A0 as follows:

| Address          | Port Assignments         | Operation  |
|------------------|--------------------------|------------|
| Base Address + 0 | PA port 0                | Read/Write |
| Base Address + 1 | PB port 0                | Read/Write |
| Base Address + 2 | PC port 0                | Read/Write |
| Base Address + 3 | Control Port 0           | Write Only |
| Base Address + 4 | PA port 1                | Read/Write |
| Base Address + 5 | PB port 1                | Read/Write |
| Base Address + 6 | PC port 1                | Read/Write |
| Base Address + 7 | Control Port 1           | Write Only |
| Base Address + B | Enable chg-of-st.<br>Int | Write Only |
| Base Address + F | Clr chg-of-st. Int       | Write Only |

Table 5-1: DIO48S/AT-P Address Selection

The DIO48S/AT-P card uses two 8255-5 PPI's to provide a total of 48 bits input/output capability. The card is designed to use each of these PPI's in Mode 0 wherein:

- a. There are two 8-bit ports (A and B) and two 4-bit ports (C Hi and C Lo).
- b. Any port can be configured as an input or an output.
- c. Outputs are latched.
- d. Inputs are not latched.

Each PPI contains a control register. This write-only, 8-bit register is used to set the mode and direction of the ports. At Power-Up or Reset, all I/O lines are set as inputs. Each PPI should be configured during initialization by writing to the control registers even if the ports are only going to be used as inputs. Output buffers are automatically set by hardware according to the control register states. Note that control registers are located at base address +3 and base address +7. Bit assignments in each of these control registers are as follows:

| D0 - Port C Lo (C0-C3)   | 1 - Input   | 0 - Output               |
|--------------------------|-------------|--------------------------|
| D1 - Port B              | 1 - Input   | 0 - Output               |
| D2 - Mode Selection      | 1 - Mode 1  | 0 - Mode 0               |
|                          |             |                          |
| D3 - Port C Hi (C4 - C7) | 1 - Input   | 0 - Output               |
| D4 - Port A              | 1 - Input   | 0 - Output               |
| D5, D6 - Mode Selection  | 01 - Mode 1 | 00 - Mode 0, 1X - Mode 2 |
|                          |             |                          |
| D7 - Mode Set Flag       | 1 - Active  |                          |

**Table 5-2:** Control Register Bit Assignments

### NOTE:

Mode 1 and Mode 2 cannot be used by the DIO48S/AT-P. Thus, bits D2, D5, and D6 should always be set to "0" and bit D7 to "1".

At Power-Up or Reset, the change-of-state interrupt-enable register is set to zero. This enables all inputs to generate change-of-state interrupts. During initialization this register should be programmed to prevent interrupt generation by ports programmed as outputs or by inputs that you do not want to cause change-of-state interrupts. In order to program the change-of-state interrupt-enable register, write to it at base address +B. Data bits D0 through D5 are used to enable inputs corresponding to ports A, B, and C of the 8255 PPI's. Writing a "one" disables the port; writing a "zero" enables it.

| Bit | Port Controlled |
|-----|-----------------|
| D0  | Group 0, Port A |
| D1  | Group 0, Port B |
| D2  | Group 0, Port C |
| D3  | Group 1, Port A |
| D4  | Group 1, Port B |
| D5  | Group 1, Port C |

 Table 5-3:
 Change-of-State Interrupt Enable Register

The change-of-state Interrupt is latched. To clear this latch, write anything at location (Base Address +F).

#### Enabling/Disabling I/O Buffers

DIO48S/AT-P provides a means for enabling/disabling the tristate I/O buffers under program control. If the TST/BEN jumper on the card is installed in the BEN position, the I/O buffers are permanently enabled. However, if that jumper is in the TST position, the buffers are software controlled via the control register as follows:

- a. The card is initialized in the receive (input) mode by the computer reset command.
- b. When bit D7 of the control register is set high, direction of the three ports of the associated PPI chip can be set. For example, a write to base address +3 with data bit D7 high allows programming of port direction at Group 0 ports A, B, the Group 0 PPI will be configured in mode 0 with Ports A, B, and C as outputs.
- c. Now, if any of the ports have been set as outputs, you may set the initial values to the respective port with the outputs still in the tristate condition. (If all ports have been set as inputs, this step is not necessary.)
- d. If data bit D7 is low when the control byte is written, ONLY the associated buffer controller is addressed. If, for example, a control byte of hex 80 has been sent as previously described, and the data to be output are correct, and it is now desired to open the three ports, then it is necessary to send a control byte of hex 00 to base address +3 to enable the Group 0 buffers. When you do this, the buffers will be enabled.

Note: Note that all data bits except D7 must be the same for the two control bytes.

Those buffers will now remain enabled until another control byte with data bit D7 high is sent to base address +3.

Similarly, the Group 1 ports can be enabled/disabled via the control register at base address +7. The following program fragment in C language illustrates the foregoing:

```
const BASE ADDRESS 0x300;
outportb(BASE_ADDRESS +3, 0x89);
                                   /*This instruction sets the mode to Mode 0,
                                    ports A and B as output, and port C as
                                    input. Since bit D7 is high, the output
                                    buffers are set to tristate condition. See
                                    item b. above.*/
outportb(BASE ADDRESS,0);
outportb(BASE_ADDRESS+1,0);
                                    /*These instructions set the initial state
                                    of ports A and B to all zeroes. Port C is
                                    not set because it is configured as an in-
                                    put. See item c. above.*/
outportb(BASE_ADDRESS +3, 0x09);
                                    /*Enable the tristate output buffers by using
                                    the same control byte used to configure the
                                    PPI, but now set bit D7 low. See item d.
                                    above.*/
```

### **Using Visual Basic**

Included with the supplied software is a DLL (Dynamic Link Library) called **VBACCES.DLL.** It is compatible with Visual Basic version 3.0. **VBACCES.DLL** must be copied to your Windows directory. Also included is a sample program to help you interface this DLL with Visual Basic. The program is titled **VBACCES.FRM**, and its global definition file is **VBACCES.GBL**. The information in the **.GBL** file must be contained in any application that uses the DLL, but does not have to be in a separate file. A project file **VBACCES.MAK** is also included.

The commands provided are:

| OutPort, Outportb: | Allows write access to the I/O bus, similar to the C language outport and outportb functions. |
|--------------------|-----------------------------------------------------------------------------------------------|
| InPort, InPortb:   | Allows read access to the I/O bus, similar to the C language inport and inport functions.     |
| Peek, Poke:        | Allows read and write access to RAM, similar to BASIC's Peek and Poke statements.             |

Please refere to the **VBACCES.GBL** file for programming information related to the above function.

# **Chapter 6: Connector Pin Assignments**

Two 50-pin headers are provided on the DIO48S/AT-P; one for each 24 I/O group. The mating connector is an AMP type 1-499776-0 or equivalent. Connector pin assignments are listed below. Notice that every second line is grounded to minimize crosstalk between signals.

| Assignment  |      | Pin | Pin | Assignment |
|-------------|------|-----|-----|------------|
| Port C High | PC7  | 1   | 2   | Ground     |
| Port C High | PC6  | 3   | 4   | Ground     |
| Port C High | PC5  | 5   | 6   | Ground     |
| Port C High | PC4  | 7   | 8   | Ground     |
| Port C Low  | PC3* | 9   | 10  | Ground     |
| Port C Low  | PC2  | 11  | 12  | Ground     |
| Port C Low  | PC1  | 13  | 14  | Ground     |
| Port C Low  | PC0  | 15  | 16  | Ground     |
| Port B      | PB7  | 17  | 18  | Ground     |
| Port B      | PB6  | 19  | 20  | Ground     |
| Port B      | PB5  | 21  | 22  | Ground     |
| Port B      | PB4  | 23  | 24  | Ground     |
| Port B      | PB3  | 25  | 26  | Ground     |
| Port B      | PB2  | 27  | 28  | Ground     |
| Port B      | PB1  | 29  | 30  | Ground     |
| Port B      | PB0  | 31  | 32  | Ground     |

(continued on next page)

| Assignment |     | Pin | Pin | Assignment |
|------------|-----|-----|-----|------------|
| Port A     | PA7 | 33  | 34  | Ground     |
| Port A     | PA6 | 35  | 36  | Ground     |
| Port A     | PA5 | 37  | 38  | Ground     |
| Port A     | PA4 | 39  | 40  | Ground     |
| Port A     | PA3 | 41  | 42  | Ground     |
| Port A     | PA2 | 43  | 44  | Ground     |
| Port A     | PA1 | 45  | 46  | Ground     |
| Port A     | PA0 | 47  | 48  | Ground     |
| +5VDC      |     | 49  | 50  | Ground     |

# Appendix A: 8255 Data Sheet

The data sheets in this Appendix are provided to help your understanding of the 8255-5 PPI which is made by a number of companies.

The information, diagrams, and all other data included are believed to be correct and reliable. However, no responsibility is assumed by Mitsubishi Electric Corporation for their use, nor for any infringements of patents or other rights belonging to third parties which may result from their use. Values shown on these data sheets are subject to change for product improvement. This page intentionally left blank

# **Declaration of Conformity**

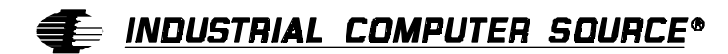

6260 Sequence Drive San Diego, CA 92121-4371 (800) 523-2320

Industrial Computer Source declares under its own and full responsibility that the following products are compliant with the protection requirements of the 89/336/EEC and 73/23/EEC directives.

Only specific models listed on this declaration and labeled with the CE logo are CE compliant.

#### DIO48S/AT-P

Conformity is accomplished by meeting the requirements of the following European harmonized standards:

**EN 50081-1:1992** Emissions, Generic Requirements. -EN 55022 Measurement of radio interference characteristics of information technology equipment.

EN 50082-1:1992 Immunity, Generic Requirements.

-IEC 801-2:1984 Immunity for AC lines, transients, common, and differential mode.
-IEC 801-3:1984 Immunity for radiated electromagnetic fields.
-IEC 801-4:1988 Immunity for AC and I/O lines, fast transient common mode.

EN 60950:1992 Safety of Information Technology Equipment.

Information supporting this declaration is contained in the applicable Technical Construction file available from:

# 手 INDUSTRIAL COMPUTER SOURCE EUROPE\*

Z.A. de Courtaboeuf 16, Avenue du Québec B.P. 712 91961 LES ULIS Cedex

August 29, 1997 San Diego, CA

### **BUG REPORT**

While we have tried to assure this manual is error free, it is a fact of life that works of man have errors. We request you to detail any errors you find on this BUG REPORT and return it to us. We will correct the errors/problems and send you a new manual as soon as available. Please return to:

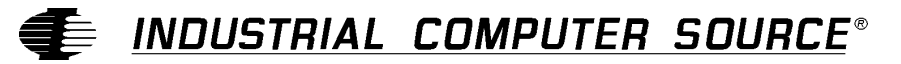

Attn: Documentation Department P. O. Box 910557 San Diego, CA 92121-0557

| Your Name:                     |        |      |
|--------------------------------|--------|------|
| Company Name:                  |        |      |
| Address 1:                     |        |      |
| Address 2:                     |        |      |
| Mail Stop:                     |        |      |
| City:                          | State: | Zip: |
| Phone: ()                      |        |      |
| Product: <b>DIO48S/AT-P</b>    |        |      |
| Manual Revision: 00650-096-35B |        |      |

Please list the page numbers and errors found. Thank you!